# MULTISTUDY

Anleitung

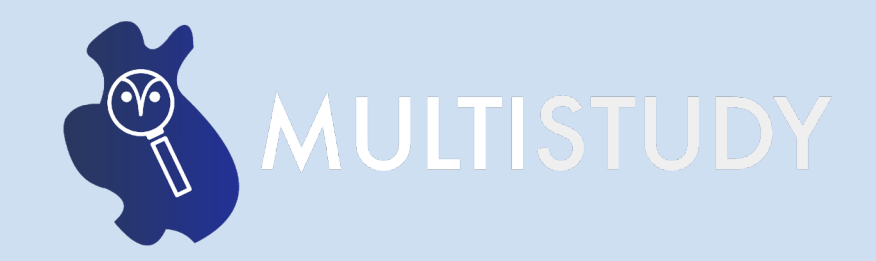

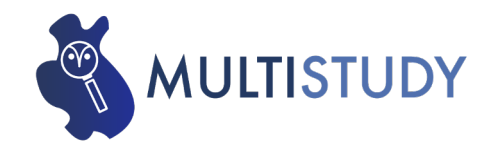

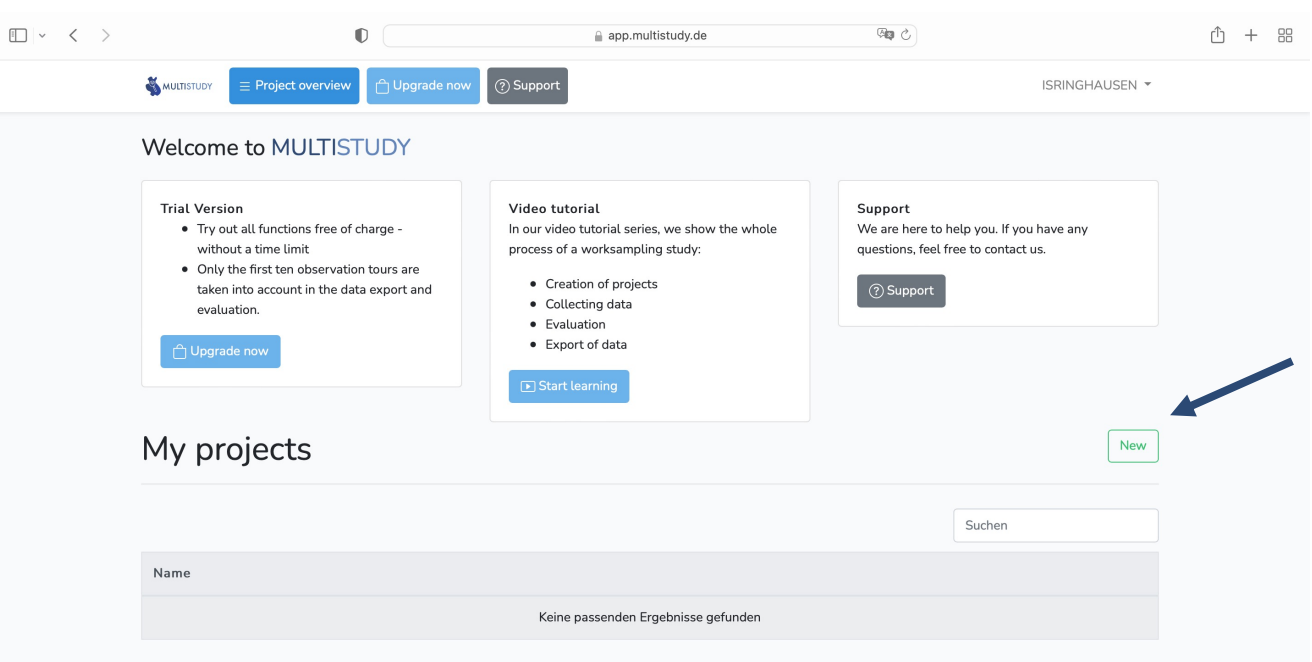

- Übersicht aller Projekte
- Anlegen eines neuen Projektes über grünes Feld "New"

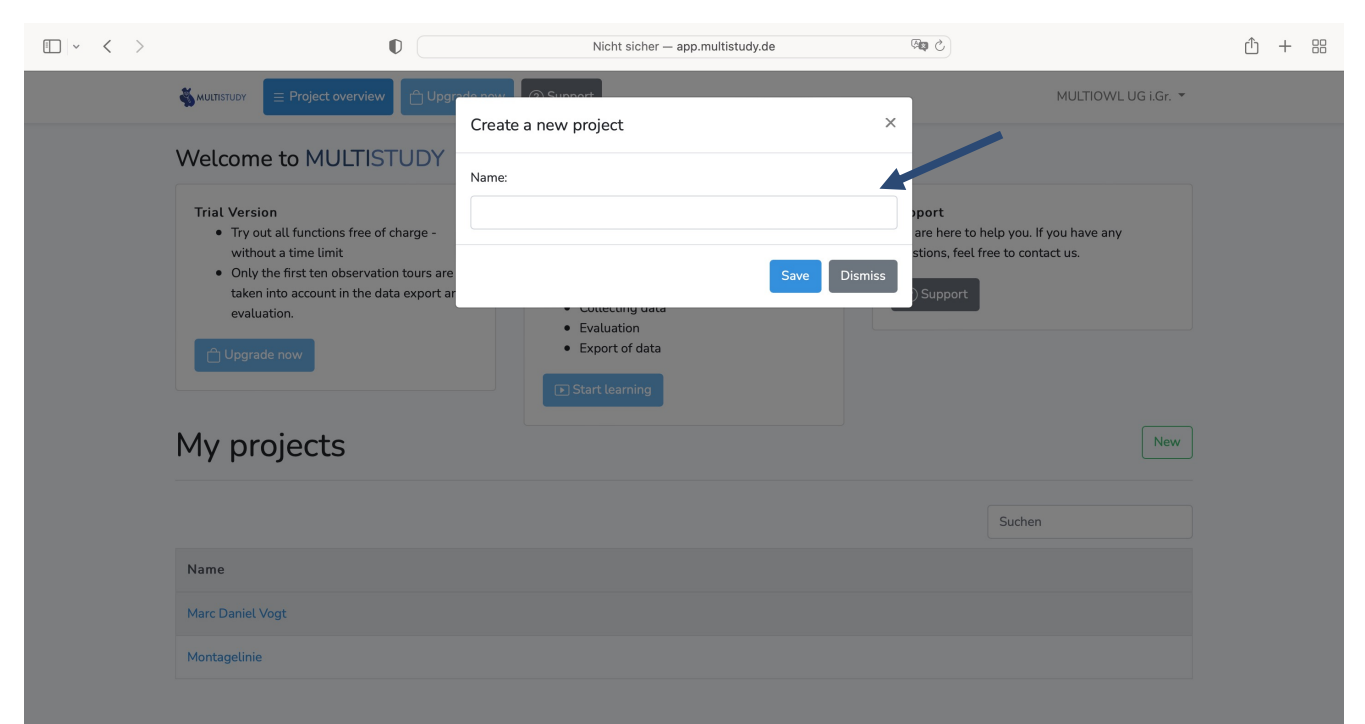

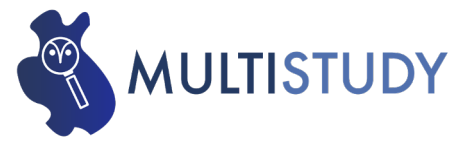

Vergabe eines Projektnamen

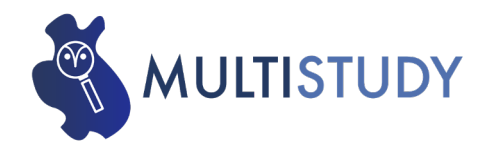

| • • > |                                                      |              | app.multistudy.de                    | 3 |                     | ₾ + ฿ |
|-------|------------------------------------------------------|--------------|--------------------------------------|---|---------------------|-------|
|       | SMULTISTUDY E Projektübersicht                       | (?) Support  |                                      |   | MULTIOWL UG i.Gr. 👻 |       |
|       | Projekteinstellungen                                 |              |                                      |   |                     |       |
|       | Projekt angelegt. Bitte setzen Sie nun die Einstellu | ngen.        |                                      |   |                     |       |
|       | Statistische Einstellungen                           |              |                                      |   |                     |       |
|       | Konfidenzniveau ?                                    | Beispiel     | 95%                                  |   | \$                  |       |
|       | Konfidenzinterval ?                                  | Beispiel     | 2,00                                 |   | ، %                 |       |
|       | Reihenfolge der Arbeitsstationen                     | ?            | Sortierung wie festgelegt            |   | \$                  |       |
|       | Zeitzone                                             | ?            | Europe/Berlin (Aktuelle Zeit: 19:59) |   | \$                  |       |
|       | Hinweis: Alle Einstellungen können jederzeit geän    | dert werden. |                                      |   |                     |       |
|       |                                                      |              |                                      |   | Speichern           |       |

- Festlegung der gewünschten Genauigkeit der MMA
- Reihenfolge der Arbeitsstationen festlegen
- "Speichern"-Button betätigen

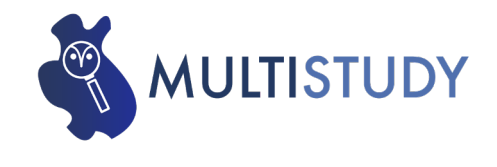

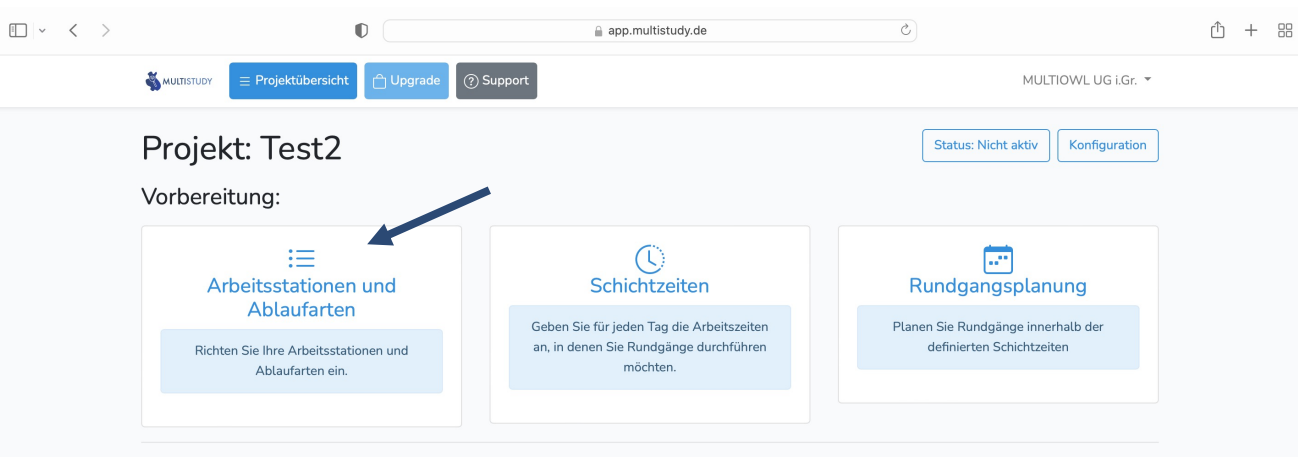

#### Durchführung und Auswertung:

| Das Projekt wurde noch nicht gestartet. Es muss gestartet werden, bevor Sie Rundgänge in der App aufzeichnen oder Auswertungen vornehmen.<br>Projekt starten |                   |            |  |  |  |  |  |  |
|----------------------------------------------------------------------------------------------------|-------------------|------------|--|--|--|--|--|--|
| ,<br>App                                                                                                    | C<br>Excel Export | Auswertung |  |  |  |  |  |  |

 "Arbeitsstationen und Ablaufarten" auswählen

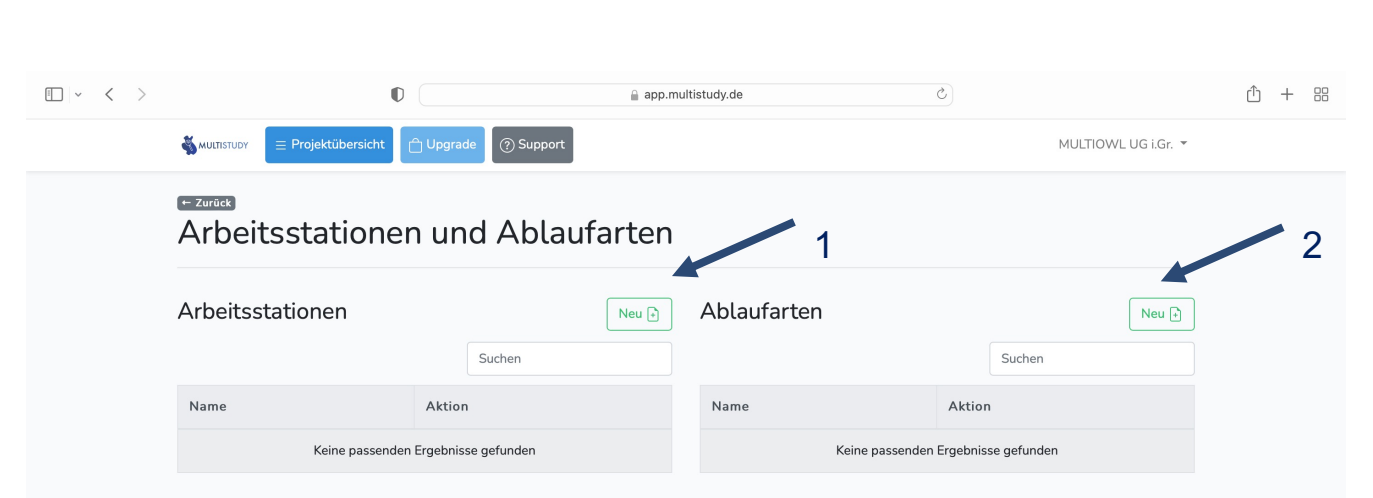

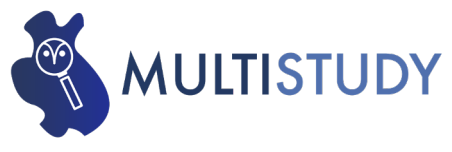

- Anlegen der Arbeitsstationen
- Anlegen der Ablaufarten

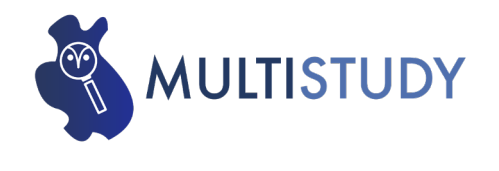

| · < > |                  | 0                   | app.mult | istudy.de                           | Ċ |        |                  | ф + |
|-------|------------------|---------------------|----------|-------------------------------------|---|--------|------------------|-----|
|       |                  | 🗋 Upgrade 🕜 Support |          |                                     |   | MUL    | TIOWL UG i.Gr. 🔻 |     |
|       | Arbeitsstation   | en und Ablaufa      | arten    |                                     |   |        |                  |     |
|       | Arbeitsstationen |                     | Neu      | Ablaufarten                         |   |        | Neu 🕒            |     |
|       |                  | Suchen              |          |                                     |   | Suchen |                  |     |
|       | Name             | Aktion              |          | Name                                |   |        | Aktion           |     |
|       | Montageplatz 1   |                     |          | Absprache mit Vorarbeiter/ Kollegen |   |        | Ø                |     |
|       | Montageplatz 2   |                     |          | Holen von Teilen aus dem Lager      |   |        | Ø                |     |
|       | Montageplatz 3   |                     |          | Montage entsprechend Arbeitsplan    |   |        | Ø                |     |
|       |                  |                     |          | Persönliche Verteilzeit             |   |        | Ø                |     |
|       |                  |                     |          | Sichten der Zeichnung am PC         |   |        | Ø                |     |
|       |                  |                     |          | Sonstiges                           |   |        | Ø                |     |

 Nach Festlegung der Arbeitsstationen und Ablaufarten "Zurück"-Button betätigen, um in das Projektmenü zurück zu gelangen

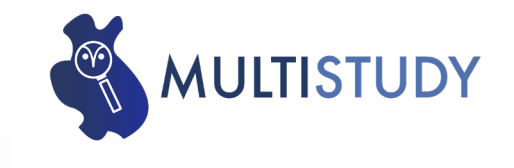

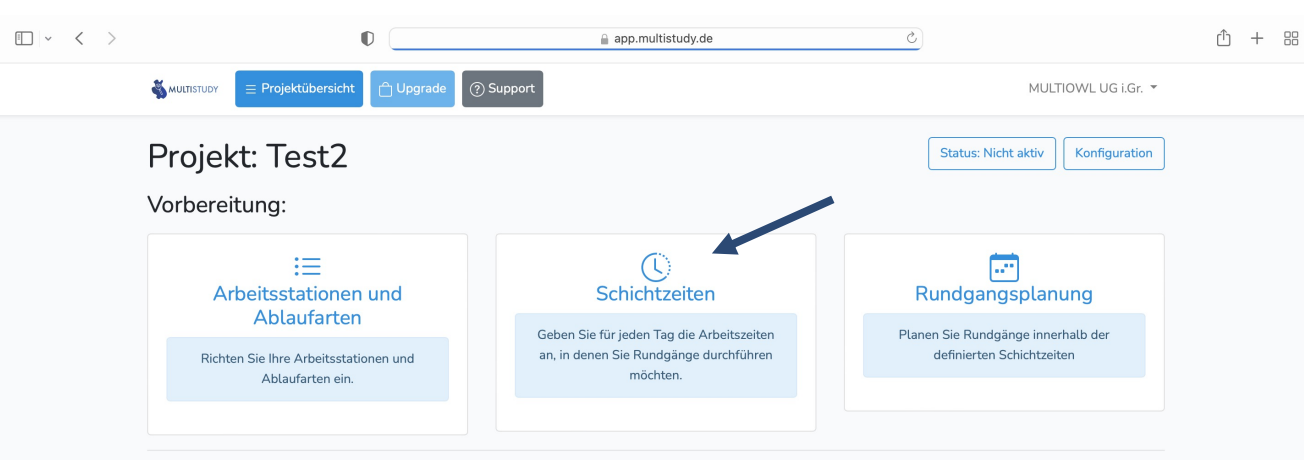

#### Durchführung und Auswertung:

| Das Projekt wurde noch nicht gestartet. Es muss gestartet werden, bevor Sie Rundgänge in der App aufzeichnen oder Auswertungen vornehmen. Projekt starten |                   |            |  |  |  |  |  |  |
|----------------------------------------------------------------------------------------------------|-------------------|------------|--|--|--|--|--|--|
| App                                                                                                    | G<br>Excel Export | Auswertung |  |  |  |  |  |  |

Menüpunkt "Schichtzeiten"
 auswählen

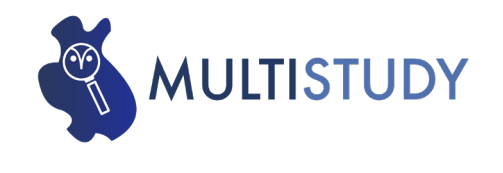

| • < > |                                                 |                       | 0               |                           | 🔒 app.n                                                      | nultistudy.de |                  | Ċ         |                                                |                          |             | ф + |
|-------|-------------------------------------------------|-----------------------|-----------------|---------------------------|--------------------------------------------------------------|---------------|------------------|-----------|------------------------------------------------|--------------------------|-------------|-----|
|       |                                                 | $\equiv$ Projektüber  | sicht 📋 Upgrade | ? Support                 |                                                              |               |                  |           |                                                | MULTIOW                  | LUG i.Gr. 🔻 |     |
|       | ← Zurück<br>Schich                              | tzeite                | า               |                           |                                                              |               |                  |           |                                                |                          |             |     |
|       | Montag                                          | K                     | opiere nach (°) | Dier                      | istag                                                        | Kopiere nac   | n 🚯 💽            | Mittwo    | ch                                             | Kopiere nach             | n (†)       |     |
|       | Von                                             | Bis                   | Aktion          | Von                       | Bis                                                          | Aktion        |                  | Von       | Bis                                            | Aktion                   |             |     |
|       | Keine pa                                        | issenden Ergeb        | nisse gefunden  |                           | Keine passenden Ergebnisse gefunden                          |               |                  | Keir      | Keine passenden Ergebnisse gefunden            |                          |             |     |
|       | Donnerst                                        | ag<br>opiere nach [*] | Frei            | tag<br>Kopiere            | nach (*                                                      | Samsta        | ag<br>Kopiere na | ach [*]   | Sonnta                                         | <b>g</b><br>Kopiere nach | n [*]       |     |
|       | Von Bi                                          | s Aktio               | n Von           | Bis                       | Aktion                                                       | Von           | Bis              | Aktion    | Von                                            | Bis A                    | ktion       |     |
|       | Keine passenden Ergebnisse Keine pa<br>gefunden |                       |                 | Keine passenden<br>gefund | senden Ergebnisse Keine passenden Ergeb<br>gefunden gefunden |               |                  | rgebnisse | ebnisse Keine passenden Ergebnisse<br>gefunden |                          | ebnisse     |     |

 Zeiträume auswählen, in welchen Rundgänge durchgeführt werden sollen

### Beispiel:

- Arbeitstag: 06:00 Uhr bis
   14:00 Uhr
- Pause: 10:00 Uhr bis 10:30 Uhr

Anzulegende Zeiträume in MULTISTUDY:

- 06:00 Uhr bis 10:00 Uhr
- 10:30 Uhr bis 14:00 Uhr

→ in der Pause werden keine Rundgänge durchgeführt

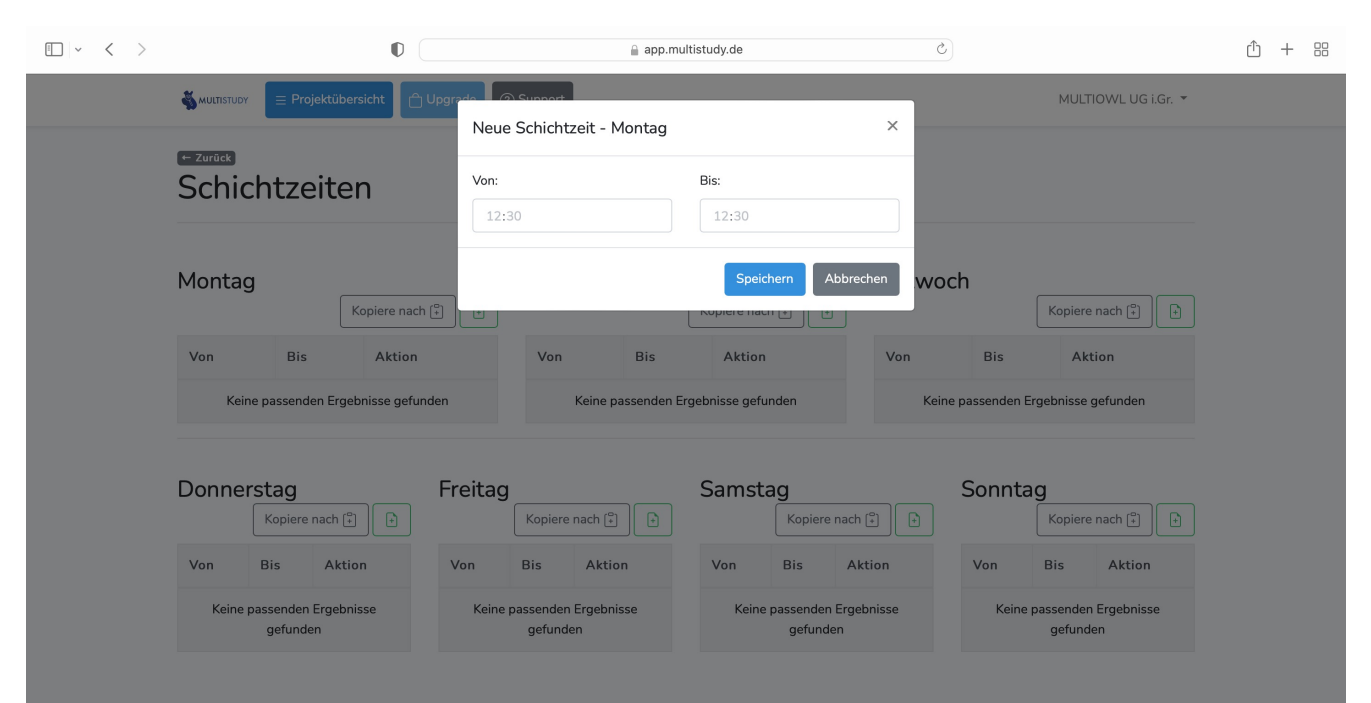

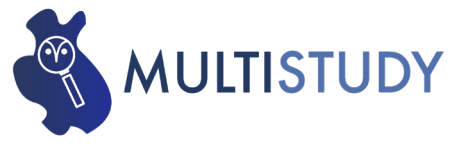

 Zeiträume, in welchen Rundgänge durchgeführt werden sollen, anlegen

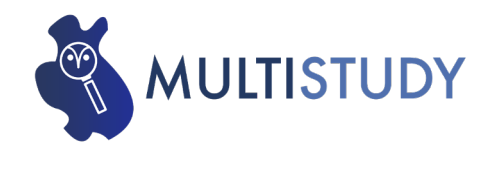

| $\blacksquare ~ \checkmark ~ \checkmark$ |                     |                   | 0             |          | 🔒 app.multi | istudy.de        | Ś        |               |                     | Û | + |  |
|------------------------------------------|---------------------|-------------------|---------------|----------|-------------|------------------|----------|---------------|---------------------|---|---|--|
|                                          |                     | ≡ Projektübersich | t 🗋 Upgrade 📀 | Support  |             |                  |          |               | MULTIOWL UG i.Gr. 🔻 |   |   |  |
|                                          | ← Zurück<br>Schicht | tzeiten           |               |          |             |                  |          |               |                     |   |   |  |
|                                          | Montag              | Корі              | ere nach (*)  | Dienstag |             | Kopiere nach (°) | Mittwoch | ŀ             | Kopiere nach 👔 🕞    |   |   |  |
|                                          | Von                 | Bis               | Aktion        | Von      | Bis         | Aktion           | Von      | Bis           | Aktion              |   |   |  |
|                                          | 06:00               | 10:00             | Ø             | Keine pa | ssenden Erg | ebnisse gefunden | Keine pa | ssenden Ergel | bnisse gefunden     |   |   |  |
|                                          | 10:30               | 14:00             | Ø             |          |             |                  |          |               |                     |   |   |  |

| Donnerstag                             |     | Freitag | Freitag                                |     | Samst  | Samstag                                |     |        | Sonntag                                |     |        |
|----------------------------------------|-----|---------|----------------------------------------|-----|--------|----------------------------------------|-----|--------|----------------------------------------|-----|--------|
| Von                                    | Bis | Aktion  | Von                                    | Bis | Aktion | Von                                    | Bis | Aktion | Von                                    | Bis | Aktion |
| Keine passenden Ergebnisse<br>gefunden |     | Keine   | Keine passenden Ergebnisse<br>gefunden |     |        | Keine passenden Ergebnisse<br>gefunden |     |        | Keine passenden Ergebnisse<br>gefunden |     |        |

- Sofern die Rundgangszeiträume jeden Tag identisch sind, besteht die Möglichkeit des Übertragens von Zeiträumen
- Button "Kopiere nach" betätigen

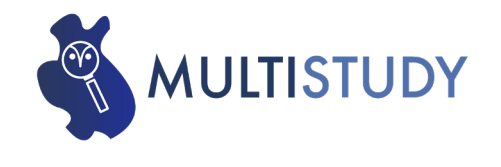

- Auswählen, auf welche Tage die angelegten Zeiträume übertragen werden sollen
- Mehrfachauswahl über drücken und halten der STRG-Taste möglich

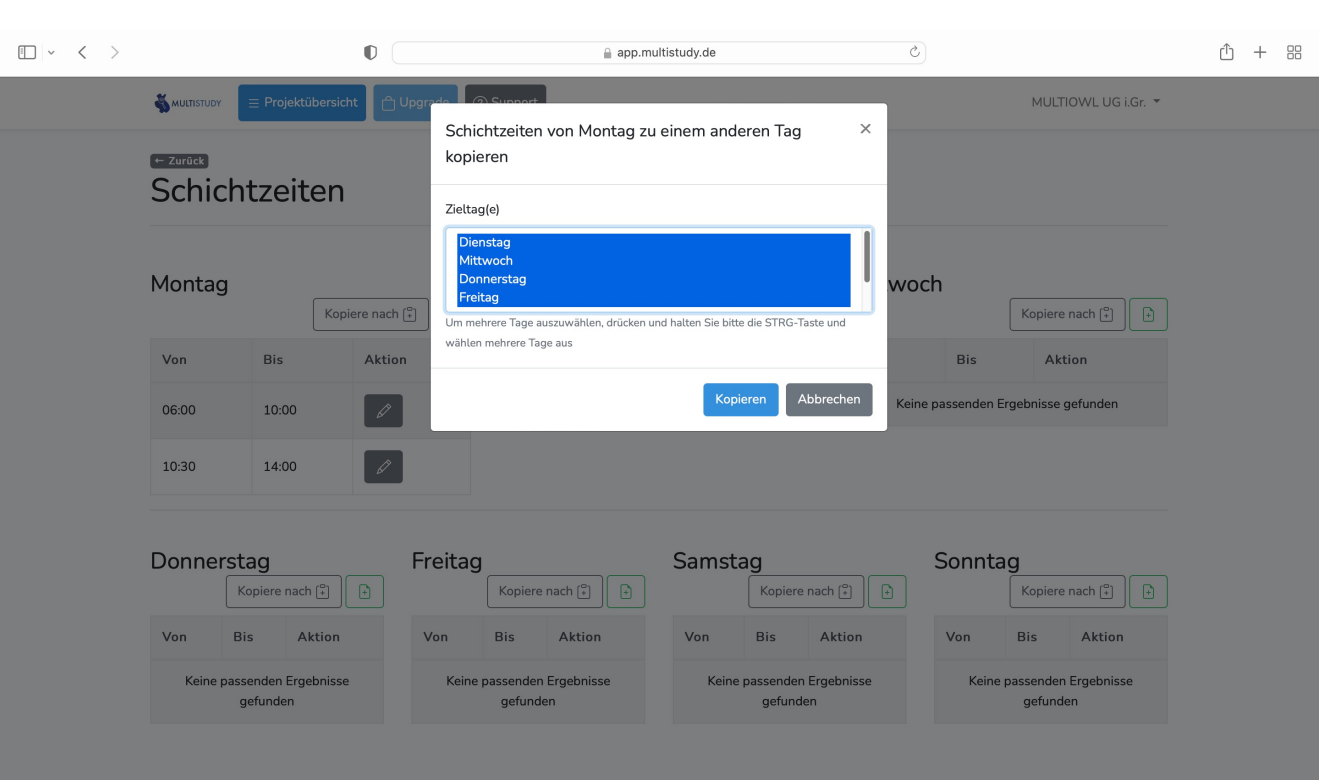

MULTISTUDY | Lemgo | 16.12.2021

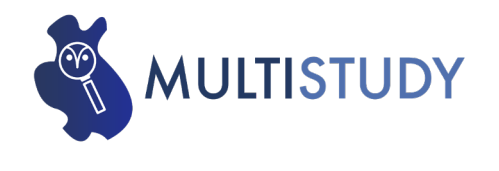

| < > |                                            |                          | •              |            | 🔒 app.multistu | dy.de          | ى        |       |                     | Û |
|-----|--------------------------------------------|--------------------------|----------------|------------|----------------|----------------|----------|-------|---------------------|---|
|     |                                            | $\equiv$ Projektübersicl | nt 📋 Upgrade 🤇 | ?) Support |                |                |          |       | MULTIOWL UG i.Gr. 👻 |   |
|     | <ul> <li>Zurück</li> <li>Schich</li> </ul> | tzeiten                  |                |            |                |                |          |       |                     |   |
|     | Montag                                     | Кор                      | iere nach (+)  | Dienstag   | Kc             | piere nach 😩 🕒 | Mittwoch | K     | íopiere nach (°)    |   |
|     | Von                                        | Bis                      | Aktion         | bon        | Bis            | Aktion         | Von      | Bis   | Aktion              |   |
|     | 06:00                                      | 10:00                    |                | 06:00      | 10:00          |                | 06:00    | 10:00 | Ø                   |   |
|     | 10:30                                      | 14:00                    | Ø              | 10:30      | 14:00          | Ø              | 10:30    | 14:00 | Ø                   |   |
|     |                                            |                          |                |            |                |                |          |       |                     |   |

• Rundgangszeiträume von Montag wurden auf alle Werktage übertragen

• Rundgangszeiträume lassen sich manuell über Stiftsymbol bearbeiten

| Von   | Bis   | Aktion | Von   | Bis   | Akti |
|-------|-------|--------|-------|-------|------|
| 06:00 | 10:00 | Ø      | 06:00 | 10:00 | Ø    |
| 10:30 | 14:00 | Ø      | 10:30 | 14:00 | Ø    |
|       |       |        |       |       |      |

Kopiere nach 🖺 📘 💽

Freitag

Kopiere nach 📳 📑

| Samsta | ag<br>Kopiere        | nach 😜 🕒         | Sonnta | Ag<br>Kopiere        | nach [+]         |
|--------|----------------------|------------------|--------|----------------------|------------------|
| Von    | Bis                  | Aktion           | Von    | Bis                  | Aktion           |
| Keine  | passenden<br>gefunde | Ergebnisse<br>en | Keine  | passenden<br>gefunde | Ergebnisse<br>en |

Donnerstag

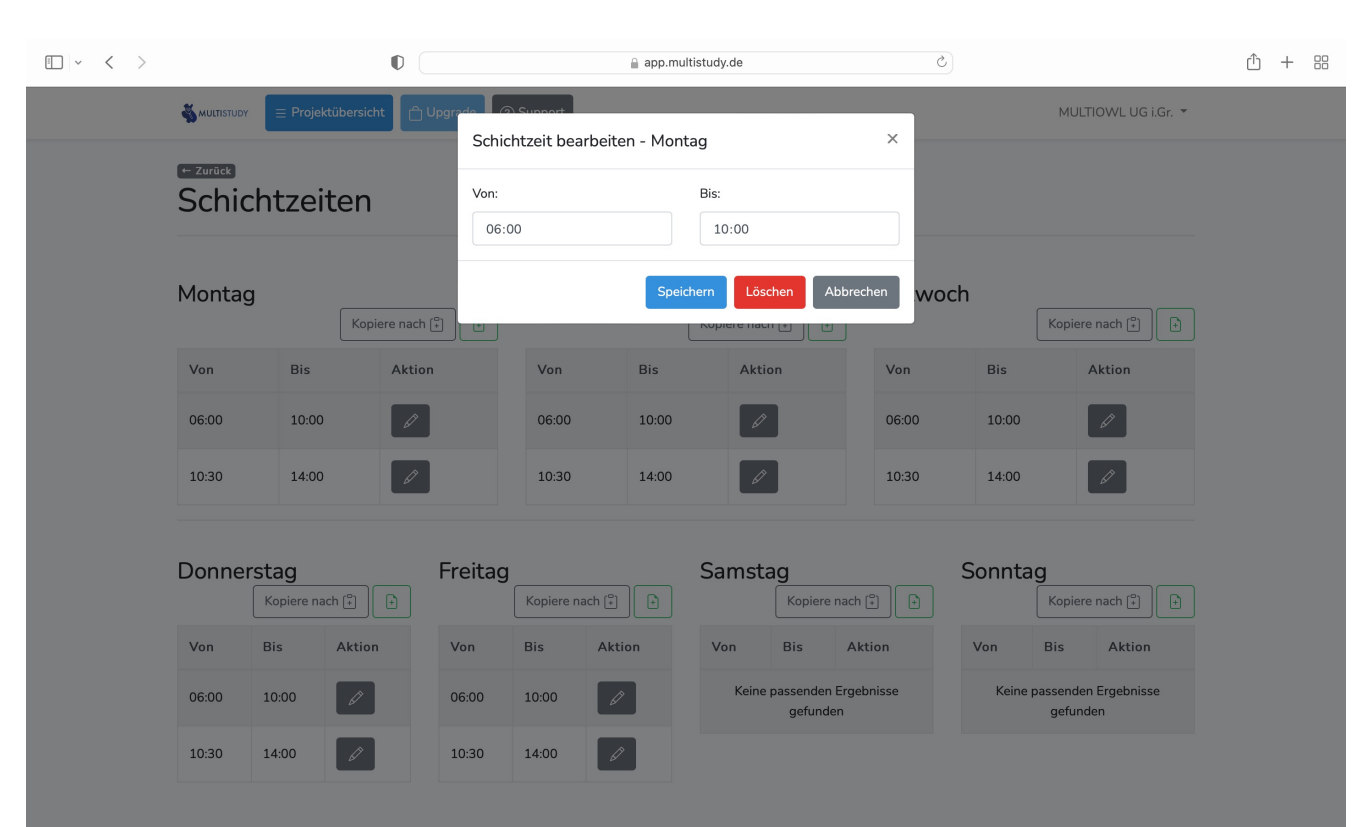

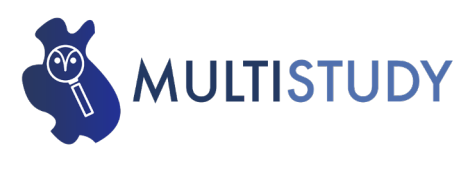

- Bearbeitungsmodus für Rundgangszeiträume
- Zeiträume lassen sich bei Bedarf – vollständig löschen

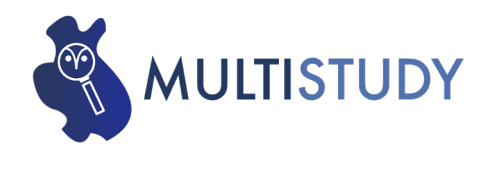

 Nach Festlegung der Rundgangszeiträume "Zurück"-Button betätigen, um in das Projektmenü zurück zu gelangen

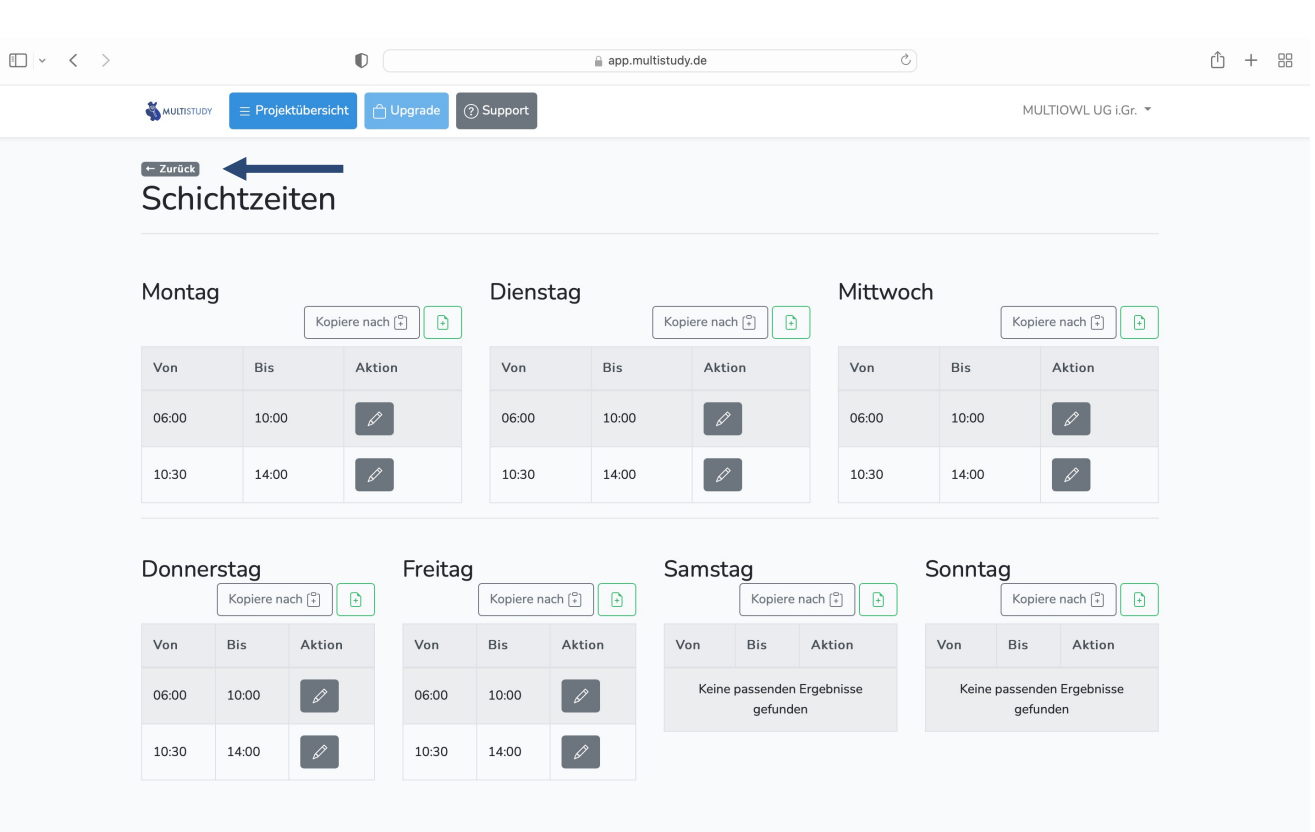

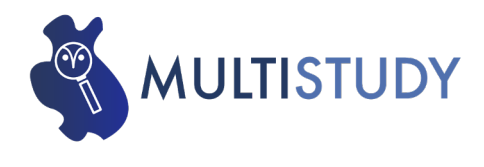

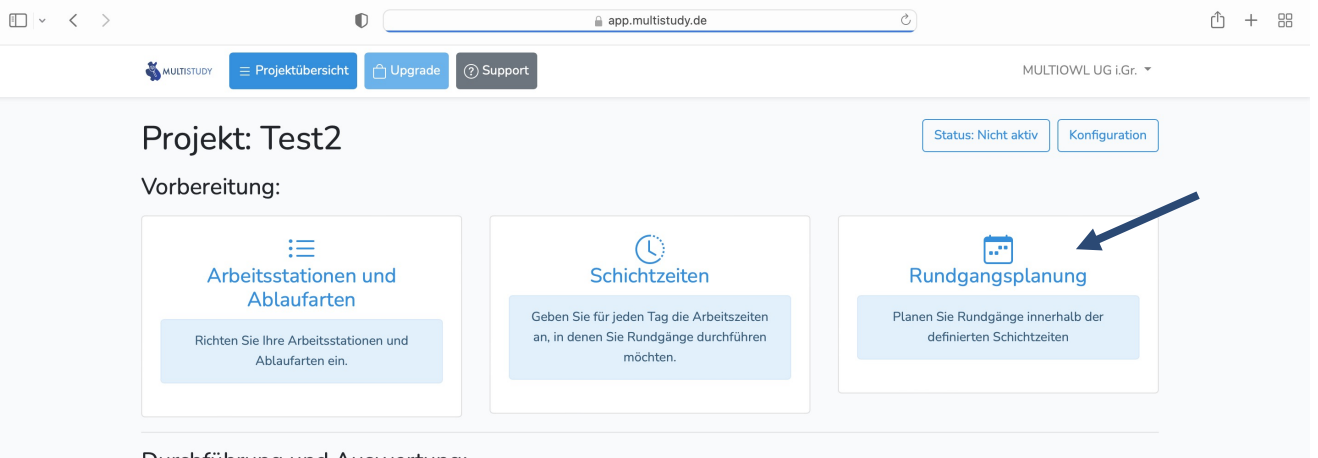

### Durchführung und Auswertung:

| Das Projekt wurde noch nicht gestartet. Es muss gestartet werden, bevor Sie Rundgänge in der App aufzeichnen oder Auswertungen vornehmen.<br>Projekt starten |              |            |  |  |  |  |  |  |
|----------------------------------------------------------------------------------------------------|--------------|------------|--|--|--|--|--|--|
| App                                                                                                    | Excel Export | Auswertung |  |  |  |  |  |  |

 Menüpunkt "Rundgangsplanung" auswählen

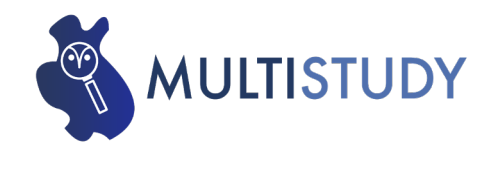

| • < > | 0                                                 | app.multistudy.de | S |                     | û + 88 |
|-------|---------------------------------------------------|-------------------|---|---------------------|--------|
|       | Support                                           |                   |   | MULTIOWL UG i.Gr. 🔻 |        |
|       | zurdet<br>Rundgangsplaner                         |                   |   |                     |        |
|       | Erster Tag, an dem Rundgänge durchgeführt werden: | 19.01.2022        |   |                     |        |
|       | Letzter Tag, an dem Rundgänge stattfinden:        | 19.01.2022        |   |                     |        |
|       | Maximale Anzahl von Rundgängen je Stunde:         | З                 | ÷ | Rundgänge je Stunde |        |

- Zeitraum festlegen, in welchem die MMA durchgeführt werden soll
- Festlegung der Rundgangsanzahl pro Stunde

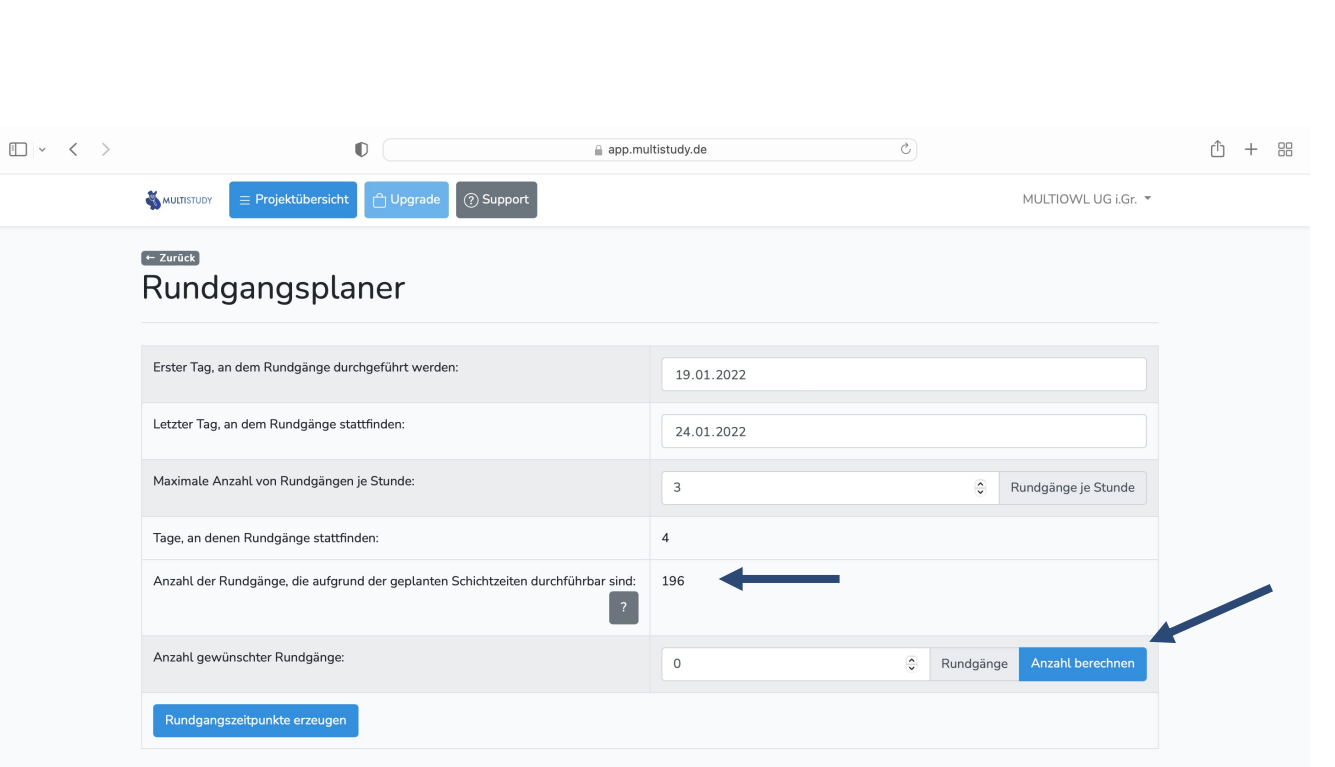

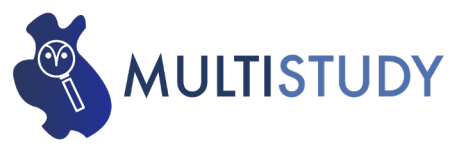

 In diesem Beispiel liegt die max. mögliche Anzahl der Rundgänge, die auf Basis der vorgenommenen Einstellung (Projektzeitraum, Anzahl von Rundgängen je Stunde) berechnet wurde, bei 196

Zusatzmöglichkeit

Betätigung des "Anzahl berechnen"-Button

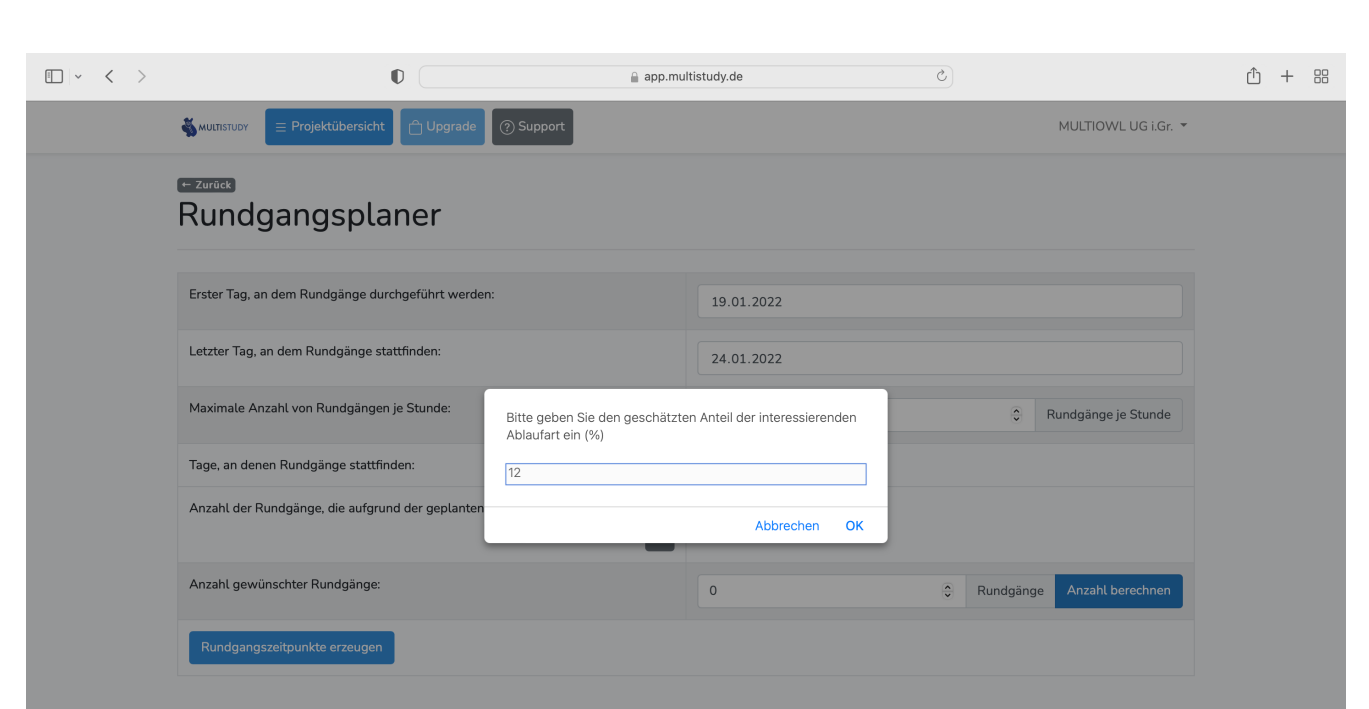

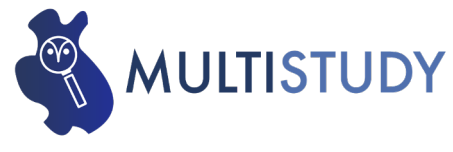

 Eingabe des geschätzten prozentualen Anteils der interessierenden Ablaufart (bspw. 12 %)

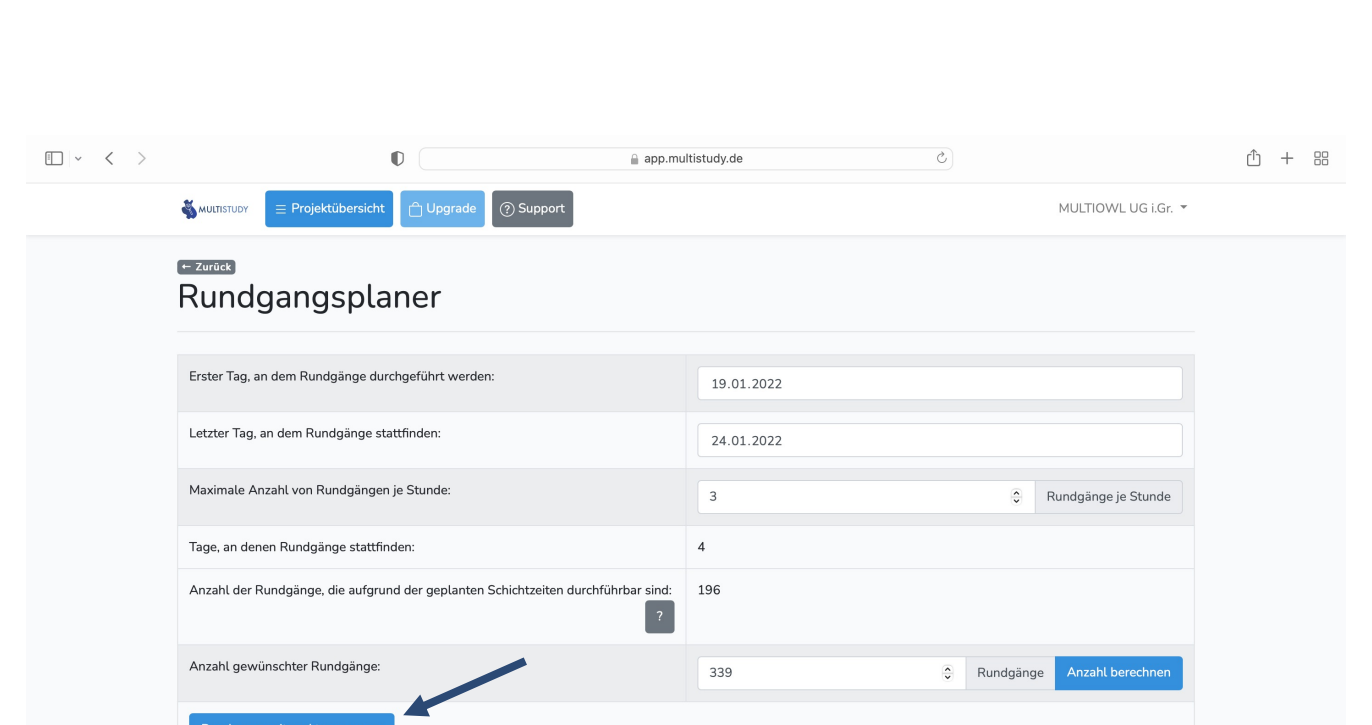

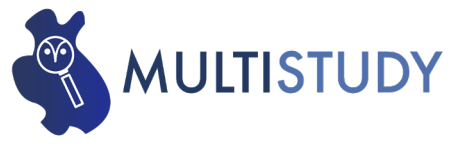

• Button "Rundgangszeitpunkte erzeugen" betätigen

MULTISTUDY | Lemgo | 16.12.2021

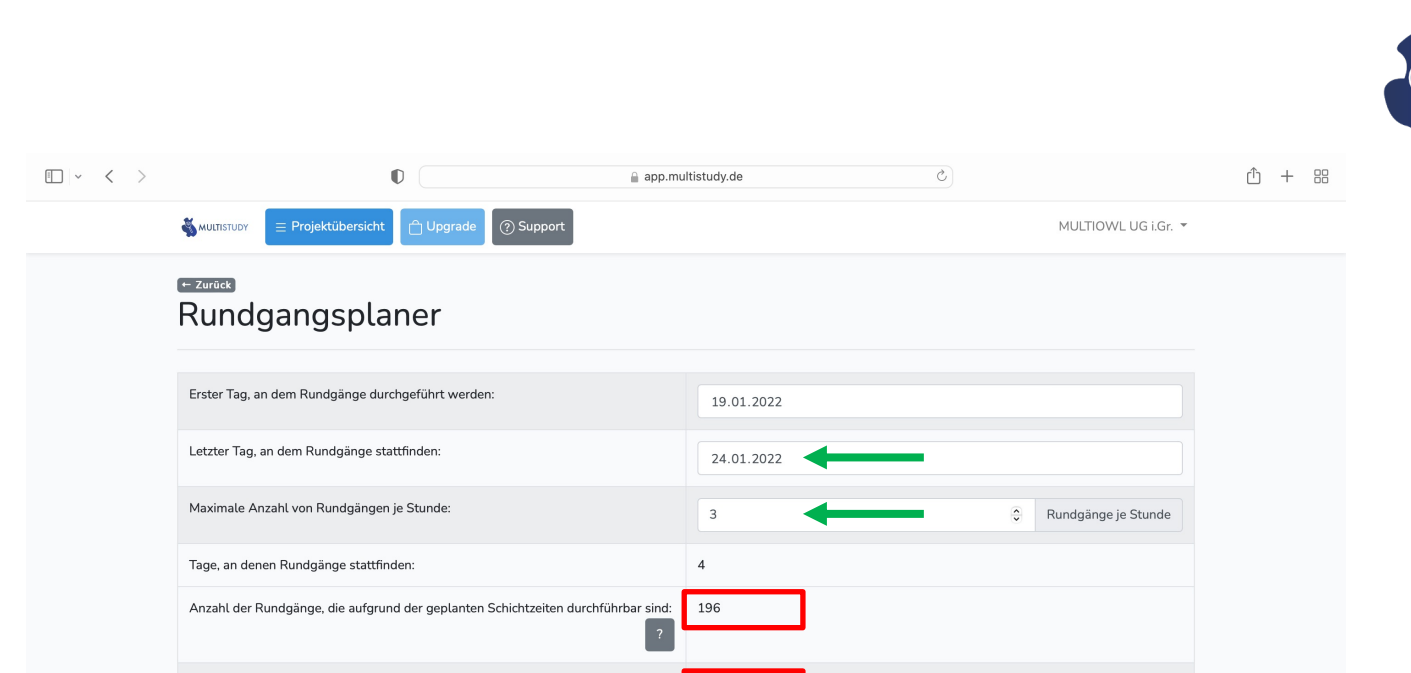

The required number of tours cannot be distributed. Please increase the number of tours per hour or adjust the time windows. Please not that the calculated amount

depends on confidence level and confidence interval. Changes in these parameters affect the required amount of tours.

0

Rundgänge

# Möglicherweise Fehlermeldung

**MULTISTUDY** 

 Berechnete Anzahl an Rundgänge auf Basis der interessierenden Ablaufart übersteigt möglichweise die max. mögliche Rundgangszahl, die sich auf Basis der Einstellungen errechnet

## Lösung

- Projektzeitraum erweitern
- Maximale Rundgangsanzahl pro Tag erhöhen
- Button "Rundgangszeitpunkte erzeugen" erneut betätigen

Anzahl gewünschter Rundgänge:

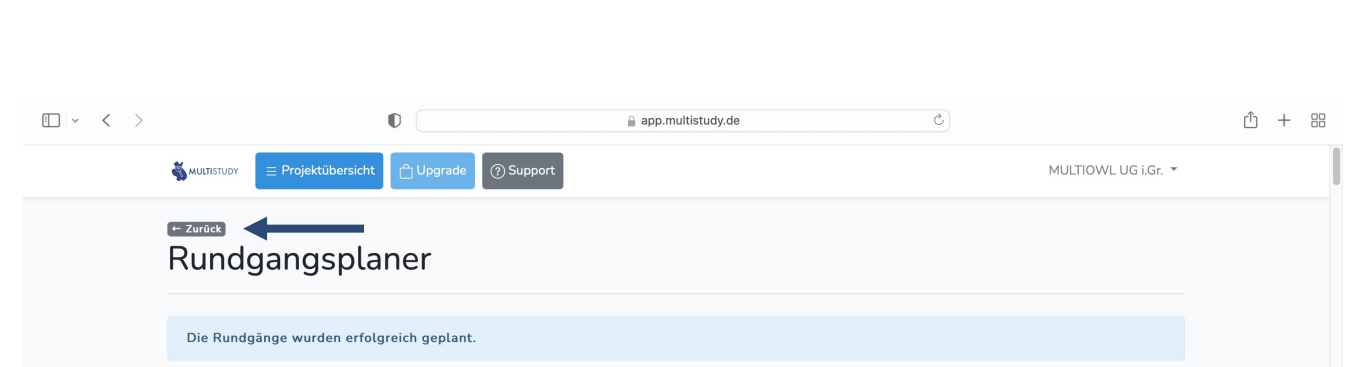

#### Übersicht über Rundgangszeitpunkte

|     | Datum      | Zeit  |
|-----|------------|-------|
| #1  | 19.01.2022 | 05:19 |
| #2  | 19.01.2022 | 05:26 |
| #3  | 19.01.2022 | 05:45 |
| #4  | 19.01.2022 | 05:48 |
| #5  | 19.01.2022 | 05:49 |
| #6  | 19.01.2022 | 06:08 |
| #7  | 19.01.2022 | 06:18 |
| #8  | 19.01.2022 | 06:32 |
| #9  | 19.01.2022 | 06:56 |
| #10 | 19.01.2022 | 06:58 |
| #11 | 19.01.2022 | 07:17 |

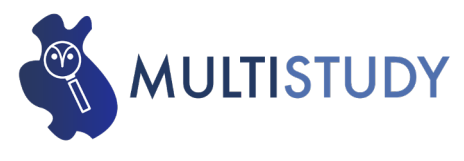

- Übersicht zu den erfolgreich geplanten Rundgängen
- Über Button "Zurück" in das Projektmenü zurück gelangen

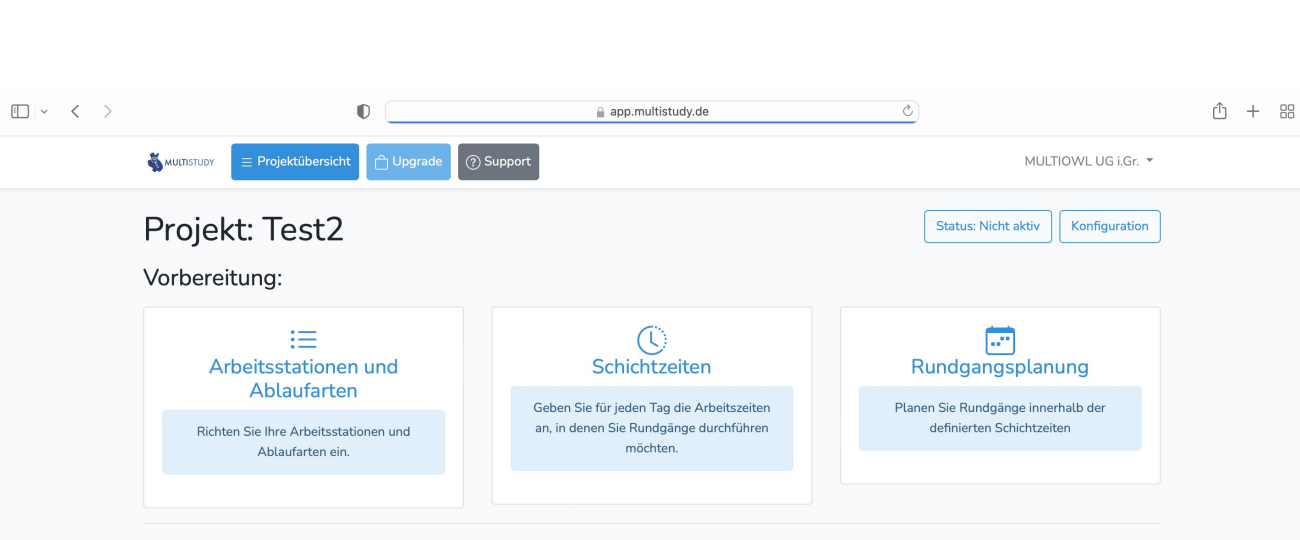

#### Durchführung und Auswertung:

| Das Projekt wurde noch nicht gestartet. Es muss ges | startet werden, bevor Sie Rundgänge in der App aufzeichnen or | der Auswertungen vornehmen. |
|-----------------------------------------------------|---------------------------------------------------------------|-----------------------------|
| App                                                 | Excel Export                                                  | Auswertung                  |

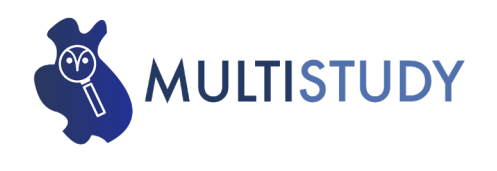

- Nachdem alle vorbereitenden Tätigkeiten zur Anlage der MMA durchgeführt wurden, kann das Projekt gestartet werden
- "Projekt starten"-Button betätigen

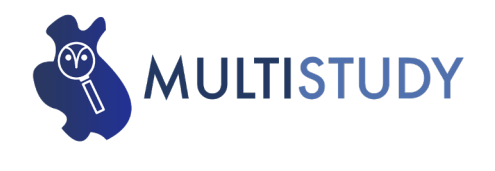

| • < > |                                                                                                    |                                                                                                    | app.multistudy.de                                                                                           | 5                            |                     | ₾ + | F 88 |
|-------|----------------------------------------------------------------------------------------------------|----------------------------------------------------------------------------------------------------|----------------------------------------------------------------------------------------------------|------------------------------|---------------------|-----|------|
|       |                                                                                                    | 🖞 Upgrade 🕜 Support                                                                                                    |                                                                                                    |                              | MULTIOWL UG i.Gr. 🔻 |     |      |
|       | • Zurück<br>Projekt starten                                                                                                    |                                                                                                    |                                                                                                    |                              |                     |     |      |
|       | Sobald Sie das Projekt starten, kör<br>• Sie können keine Arbeitssta<br>• Sie können die Schichtzeiter<br>• Sie können die Rundgangsz | nnen Sie Rundgänge in der App erfas<br>tionen oder Ablaufarten mehr entfer<br>1 nicht mehr bearbeiten.<br>eitpunkte nicht mehr umplanen | isen und diese auswerten. Sobald das Projekt gestarte<br>nen, aber Sie können sie immer noch umbenennen und | et ist:<br>I neue erstellen. |                     |     |      |
|       | Projekt starten<br>Der Start des Projektes kann rückgängig                                                                            | gemacht werden, solange noch keine Run                                                                                                  | dgänge aufgezeichnet worden sind.                                                                           |                              |                     |     |      |

- Info: Nach dem Start des Projektes können die Schichtzeiten sowie die Rundgangszeitpunkte nicht mehr bearbeitet werden
- "Projekt starten"-Button betätigen

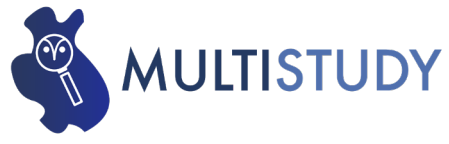

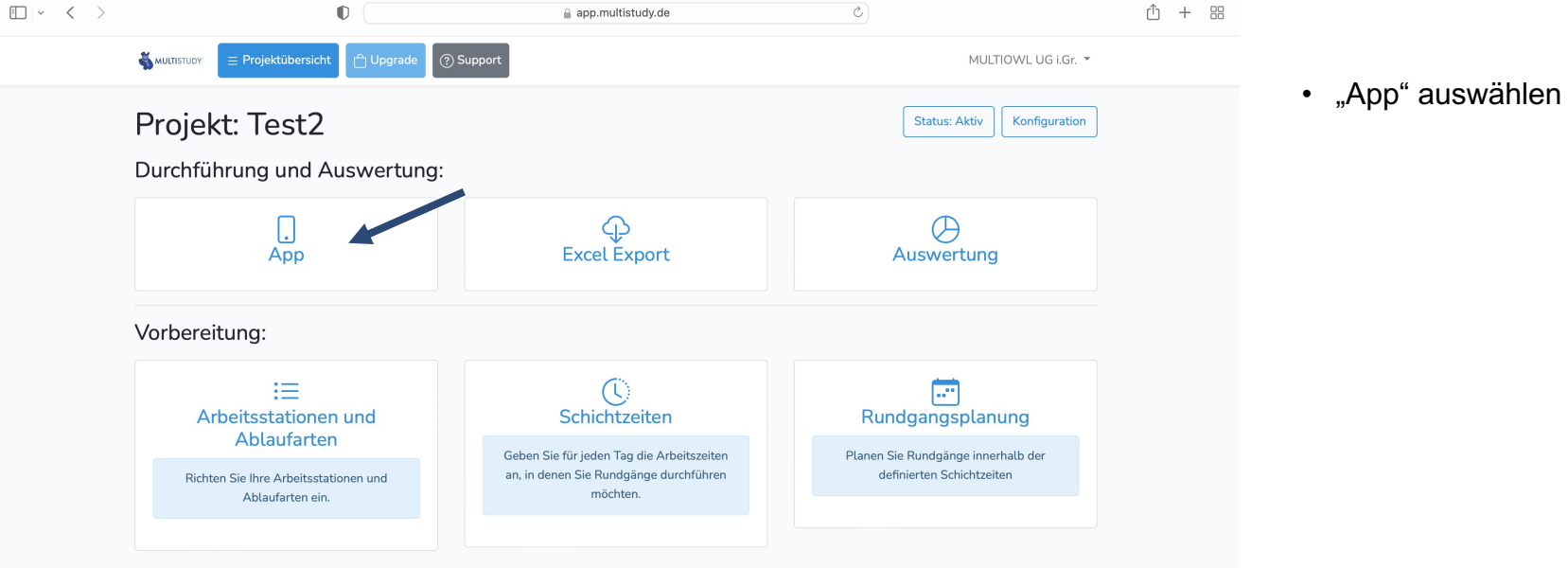

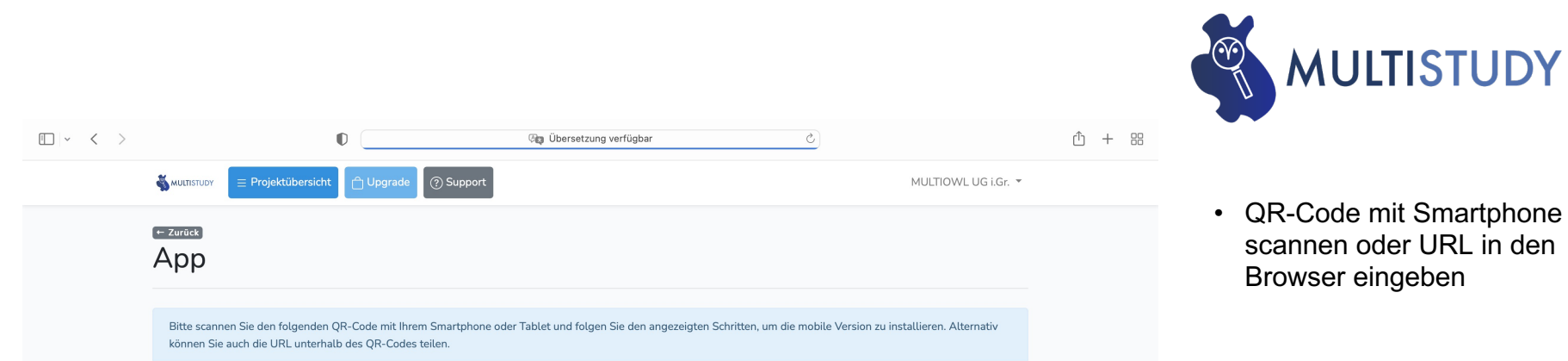

MULTISTUDY

scannen oder URL in den

Browser eingeben

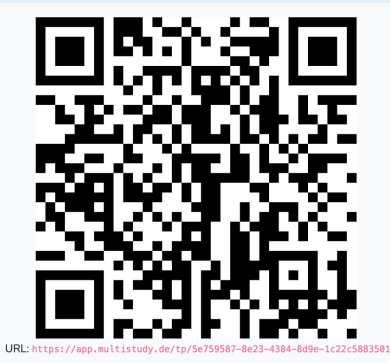

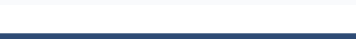

| 20:59 <b>√</b><br>∢Kamera                                                                        |
|--------------------------------------------------------------------------------------------------|
| Zum Home-Bildschirm hinzufügen $	imes$                                                           |
| Bitte fügen Sie diese Seite zum Home-Bildschirm<br>zu, um jederzeit auf sie zugreifen zu können. |
| Fortfahren, ohne zum Homebildschirm hinzuzufügen                                                 |
| gestartet werden                                                                                 |
| Alle heutigen Rundgänge                                                                          |
| 21:19                                                                                            |
| 21:31                                                                                            |
| 21:32                                                                                            |
| 22:13                                                                                            |
| 22:15                                                                                            |
|                                                                                                  |
| AA App.multistudy.de                                                                             |
|                                                                                                  |

- Website auf dem Smartphone zum Home-Bildschirm hinzufügen
- Siehe Pfeil

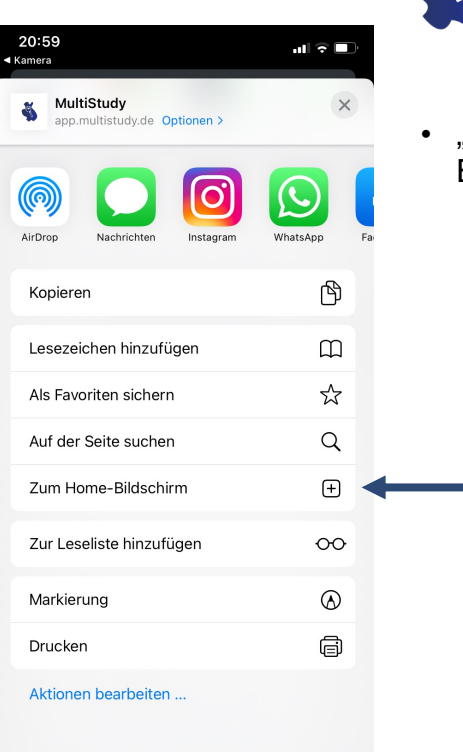

"Zum Home-Bildschirm"-Button betätigen

MULTISTUDY

20:59 Kamera Abbrechen Zum Home-Bildschirm Hinzufügen

• Auf "Hinzufügen" klicken

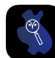

MMA

https://app.multistudy.de/tp/5e75958...

Für schnellen Zugriff auf diese Website wird auf deinem Home-Bildschirm ein Symbol hinzugefügt.

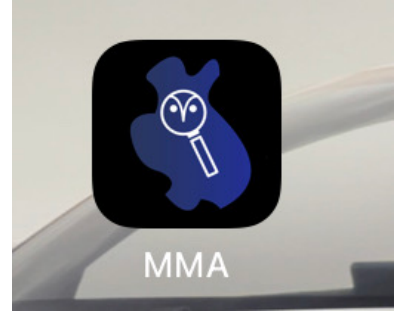

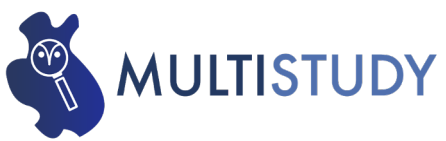

 App-Icon auf dem Home-Bildschirm auswählen

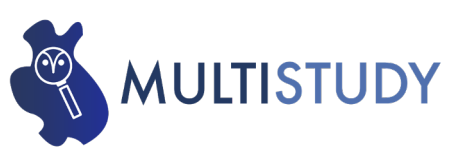

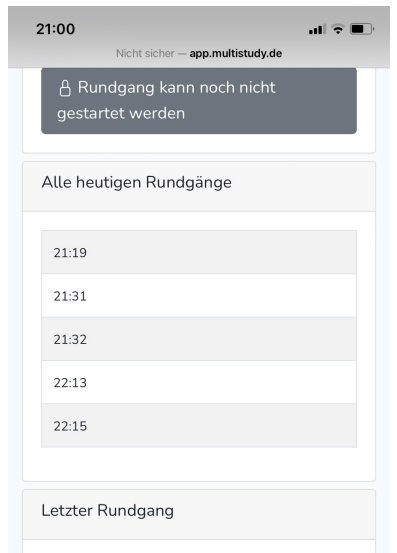

19.01.2022 20:56 Uhr

🔀 Rundgang starten

🗘 Benachrichtigungen einrichten

Powered by MULTISTUDY. Lizenziert an (MULTIOWL UG i.Gr.) Nicht lizenziert zur Verwendung in Projekten mit externen Kunden Switch language: Deutsch/English/Français  "Benachrichtigungen einrichten" auswählen

| 5 5                                                                                                    |   |                 |
|----------------------------------------------------------------------------------------------------|---|-----------------|
| Bitte wählen Sie die Tage aus, an denen Sie<br>Benachrichtigungen über bevorstehende<br>Touren erhalten möchten. Klicken Sie dann auf<br>"Benachrichtigungen erhalten".        | • | Ta<br>eir<br>qu |
| ✓ Montag                                                                                                    |   | No              |
| ✓ Dienstag                                                                                                    | • | Eir             |
| ✓ Mittwoch                                                                                                    |   | VO              |
| ✓ Donnerstag                                                                                                    |   |                 |
| ✓ Freitag                                                                                                    |   | AL              |
| ✓ Sonntag                                                                                                    |   | erl             |
| ✓ Sonntag                                                                                                    |   |                 |
| Wie lange vor dem nächsten Rundgang möchten Sie<br>eine Benachrichtigung erhalten?                                                                                             |   |                 |
| 15                                                                                                    |   |                 |
| ф Benachrichtigungen erhalten                                                                                                    |   |                 |
| Powered by MULTISTUDY. Lizenziert an (MULTIOWL UG i.Gr.)<br>Vicht lizenziert zur Verwendung in Projekten mit externen Kunden<br>Switch language: Deutschliftinglichliftingezie |   |                 |

21:00

- Tage auszuwählen, an denen eine Rundgangsbenachrichtigung erfolgen soll (im Normalfall alle Tage)
- Einstellen, wie viele Minuten vor dem Rundgangszeitpunkt die Benachrichtigung erfolgen soll
- Auf "Benachrichtigung erhalten" klicken

| 21:00      | uli 🗟 🔲                        |
|------------|--------------------------------|
| Fertig (1) | 339 Ereignisse Alle hinzufügen |
| Mi         | 19.01.2022                     |
| Test2      | <b>06:19</b><br>06:29          |
| Test2      | <b>06:26</b><br>06:36          |
| Test2      | <b>06:45</b><br>06:55          |
| Test2      | <b>06:48</b><br>06:58          |
| Test2      | <b>06:49</b><br>06:59          |
| Test2      | <b>07:08</b><br>07:18          |
| Test2      | <b>07:18</b><br>07:28          |
| Test2      | <b>07:32</b><br>07:42          |
| Test2      | <b>07:56</b><br>08:06          |
| Test2      | <b>07:58</b><br>08:08          |
| Test2      | <b>08:17</b><br>08:27          |
| Test2      |                                |

• Auf "Alle hinzufügen" klicken

| 21:01      |          | al 🕈 🗖 |
|------------|----------|--------|
| Abbrechen  | Kalender | Fertig |
| • Privat   |          | ~      |
| Arbeit     |          |        |
| Hinzuffran |          |        |
|            |          |        |

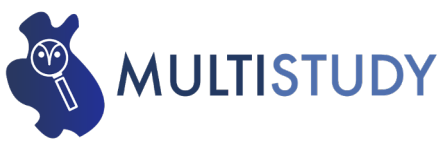

• Auf "Hinzufügen" klicken

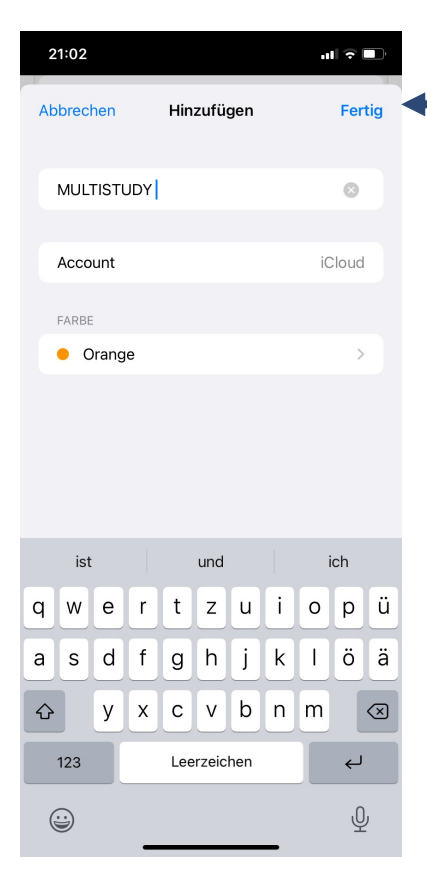

|   | _                    |  |
|---|----------------------|--|
| • | Name vergeben        |  |
| ٠ | Auf "Fertig" klicken |  |

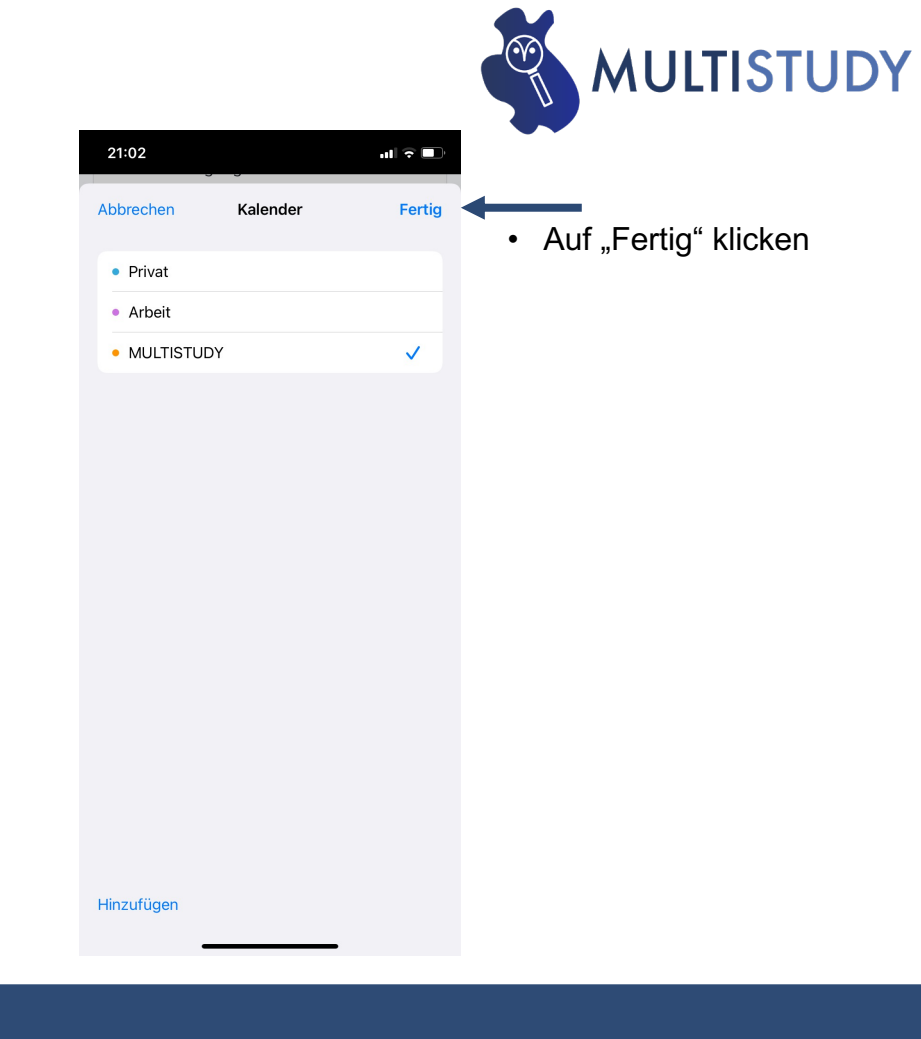

| 21:02  |                | all 🗟 🗖               |
|--------|----------------|-----------------------|
| Fertig | 339 Ereignisse |                       |
| Mi     |                | 19.01.2022            |
| Do     |                | 20.01.2022            |
| Test2  |                | 06:02<br>06:12        |
| Test2  |                | <b>06:18</b><br>06:28 |
| Test2  |                | 06:20<br>06:30        |
| Test2  |                | <b>06:52</b><br>07:02 |
| Test2  |                | <b>07:03</b><br>07:13 |
| Test2  |                | <b>07:15</b><br>07:25 |
| Test2  |                | <b>07:15</b><br>07:25 |
| Test2  |                | <b>07:36</b><br>07:46 |
| Test2  |                | <b>07:40</b><br>07:50 |
| Test2  |                | 07:50<br>08:00        |
| Test2  |                | 07:57<br>08:07        |

• Auf "Fertig" klicken

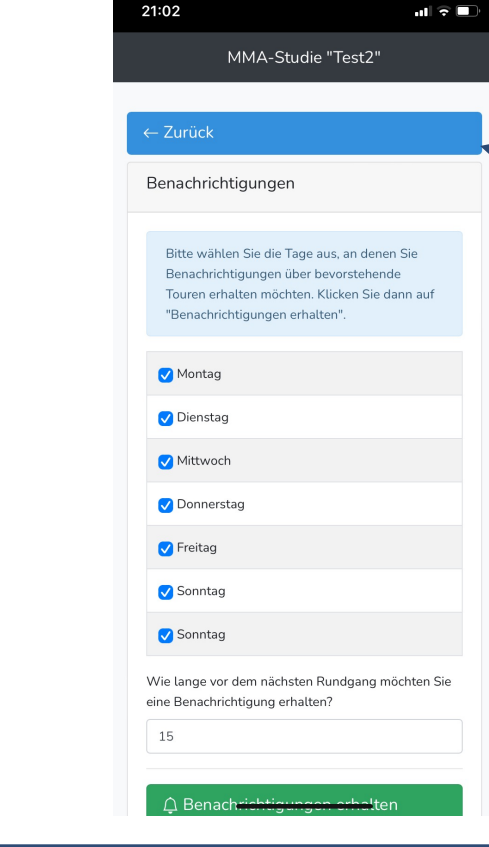

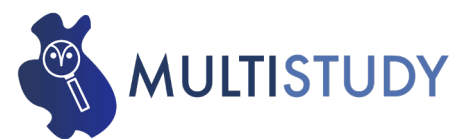

• Auf "Zurück" klicken

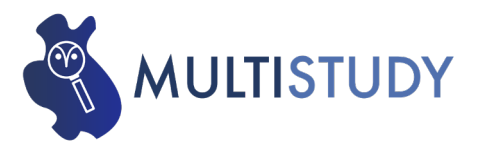

| 21:02  | 2    |    |         |    | - 11 | ÷ 🔳                   |
|--------|------|----|---------|----|------|-----------------------|
| 🗸 Jan. | 2022 |    |         |    | Q    | +                     |
| м      | D    | м  | D       | F  | S    | S                     |
|        |      |    |         |    | 1    | 2                     |
| 3      | 4    | 5  | 6       | 7  | 8    | 9                     |
| 10     | 11   | 12 | 13      | 14 | 15   | 16<br>•               |
| 17     | 18   | 19 | 20      | 21 | 22   | 23                    |
| 24     | 25   | 26 | 27      | 28 | 29   | 30                    |
| 31     |      |    |         |    |      |                       |
| Test2  |      |    |         |    |      | <b>06:14</b><br>06:24 |
| Test2  |      |    |         |    |      | <b>06:25</b><br>06:35 |
| Test2  |      |    |         |    |      | <b>06:29</b><br>06:39 |
| Test2  |      |    |         |    |      | <b>06:30</b><br>06:40 |
| Test2  |      |    |         |    |      | <b>06:48</b><br>06:58 |
| Test2  |      |    |         |    |      | 07:00                 |
| Heute  |      | H  | Kalende | r  | Ei   | ngang                 |

 Alle Rundgangszeitpunkte wurden erfolgreich in den Kalender übernommen

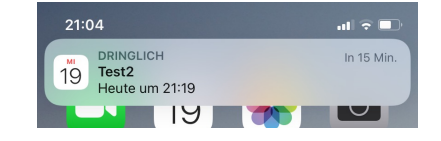

 Anwender erhält Rundgangsbenachrichtigung

| 21:24 atl 🕆 🗈                                 |
|-----------------------------------------------|
| MMA-Studie "Test2"                            |
|                                               |
| Nächster Rundgang                             |
| <b>19.01.2022 21:31 Uhr</b><br>Projekt: Test2 |
| 🛛 Rundgang starten                            |
| Alle heutigen Rundgänge                       |
| 21:31                                         |
| 21:32                                         |
| 22:13                                         |
| 22:15                                         |
|                                               |
| Letzter Rundgang                              |
| 19.01.2022 21:19 Uhr                          |
| 🛛 Rundgang starten                            |
| A Benachrichtigungen einrichten               |

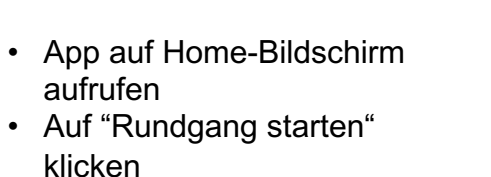

| 21:24                                  | ul 🤉 🗈       |
|----------------------------------------|--------------|
| MMA-Studie "Test2"                     |              |
|                                        |              |
| 🛆 Zurück zum Hauptmenü                 |              |
| Observation 19.01.2022 21:31           |              |
| Montageplatz 1                         |              |
| Bitte wählen                           | ÷ 🔶          |
| ✓ Bitte wählen                         |              |
| Absprache mit<br>Vorarbeiter/ Kollegen | \$           |
| Holen von Teilen aus<br>dem Lager      |              |
| Montage entsprechend<br>Arbeitsplan    | \$           |
| Persönliche Verteilzeit                |              |
| Sichten der Zeichnung<br>am PC         |              |
| Pc Sonstiges                           | WL UG i.Gr.) |
| Switch language: Deutsch/English/Fra   | nçais        |
|                                        |              |

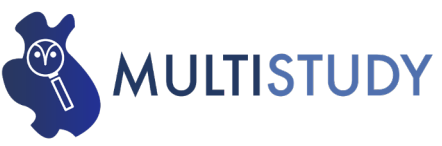

 Für jede Arbeitsstation das drop-down Menü aktivieren und die aktuell zu beobachtende Ablaufart auswählen

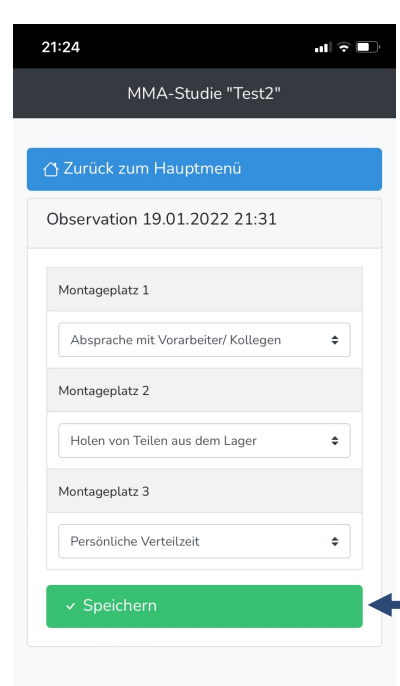

• Auf "Speichern" klicken

Powered by MULTISTUDY. Lizenziert an (MULTIOWL UG i.Gr.) Nicht lizenziert zur Verwendung in Projekten mit externen Kunden Switch language: Deutsch|English|Français 21:24 ..II 🕆 💷 MMA-Studie "Test2" Nächster Rundgang 19.01.2022 21:31 Uhr Projekt: Test2 Der Rundgang wurde bereits aufgezeichnet Alle heutigen Rundgänge 21:31 21:32 22:13 22:15

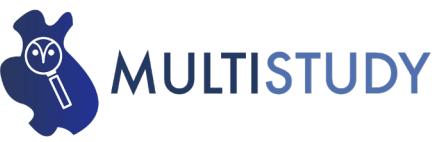

 Es besteht die Möglichkeit, die Eingabe zu korrigieren

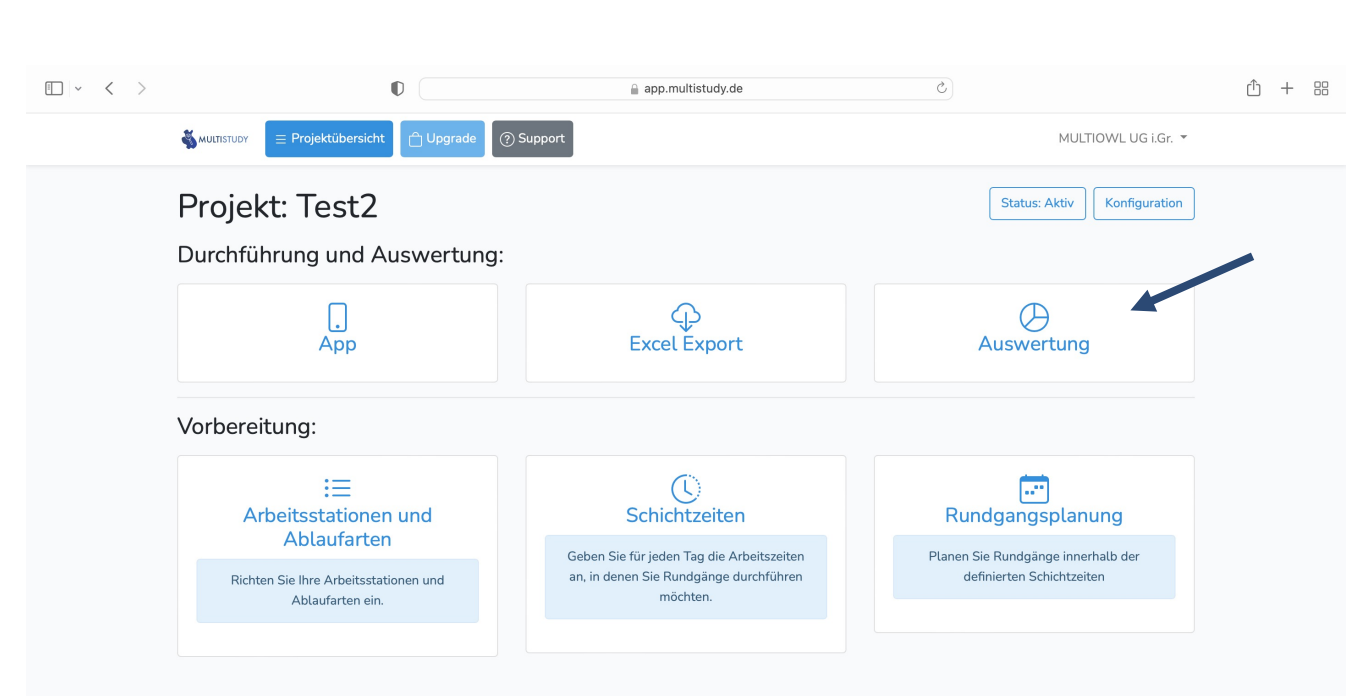

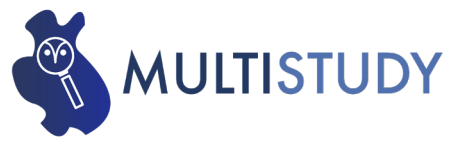

 Zur Zwischen- und Endauswertung "Auswertung" auswählen

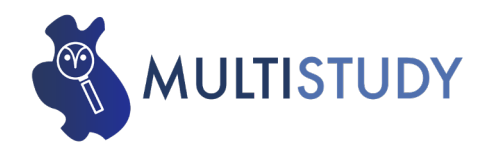

#### • < > D C ⚠ + 88 app.multistudy.de ② Support MULTIOWL UG i.Gr. 🔻 ← Zurück Auswertung Gesamter Fortschritt 1 von 339 Rundgängen wurden aufgezeichnet Pro Ablaufart Name Absolut Relativ Konfidenzinterval Absprache mit Vorarbeiter/ Kollegen Holen von Teilen aus dem Lager Absprache mit Vorarbeiter/ Kollegen 1 33.33 % ± 53.34 % Montage entsprechend Arbeitsplan Persönliche Verteilzeit Holen von Teilen aus dem Lager 1 33.33 % ± 53.34 % Sichten der Zeichnung am PC Sonstiges Montage entsprechend Arbeitsplan 0 0% ±0% Persönliche Verteilzeit 1 33.33 % ± 53.34 % Sichten der Zeichnung am PC 0 0% ±0% 0 Sonstiges 0% ±0%

Sichten

#### Gesamtfortschritt des • Projektes ist sichtbar

Auswertung pro Ablaufart

#### Pro Arbeitsstation

Absprache

| mit          | Holen von  | Montage      |             | der       |  |
|--------------|------------|--------------|-------------|-----------|--|
| Vorarbeiter/ | Teilen aus | entsprechend | Persönliche | Zeichnung |  |
|              |            |              |             |           |  |

#### Diagramm: Montageplatz 1

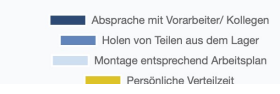

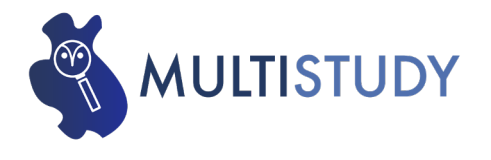

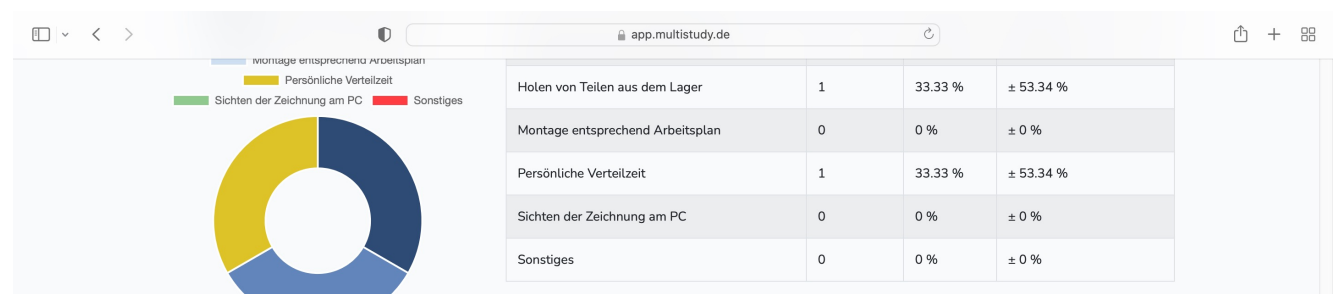

- Auswertung pro Arbeitsstation
- Änderung der Arbeitsstation durch Betätigung des Diagrammsymbols möglich

#### Pro Arbeitsstation

|                | Absprache<br>mit<br>Vorarbeiter/<br>Kollegen |          | Holen von<br>Teilen aus<br>dem Lager |          | Montage<br>entsprechend<br>Arbeitsplan |     | Persönliche<br>Verteilzeit |          | Sichten<br>der<br>Zeichnung<br>am PC |        | Sonst |
|----------------|----------------------------------------------|----------|--------------------------------------|----------|----------------------------------------|-----|----------------------------|----------|--------------------------------------|--------|-------|
| Arbeitsstation | Abs                                          | Rel      | Abs                                  | Rel      | Abs                                    | Rel | Abs                        | Rel      | Abs                                  | Rel    | Abs   |
| Montageplatz 1 | 1                                            | 100<br>% | 0                                    | 0 %      | 0                                      | 0 % | 0                          | 0 %      | 0                                    | 0<br>% | 0     |
| Montageplatz 2 | 0                                            | 0 %      | 1                                    | 100<br>% | 0                                      | 0 % | 0                          | 0 %      | 0                                    | 0<br>% | 0     |
| Montageplatz 3 | 0                                            | 0 %      | 0                                    | 0 %      | 0                                      | 0 % | 1                          | 100<br>% | 0                                    | 0<br>% | 0     |

#### Diagramm: Montageplatz 1

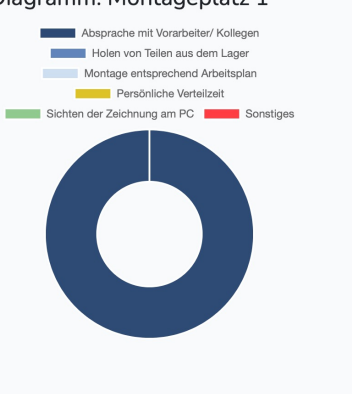

# Vielen Dank für Ihre Aufmerksamkeit!

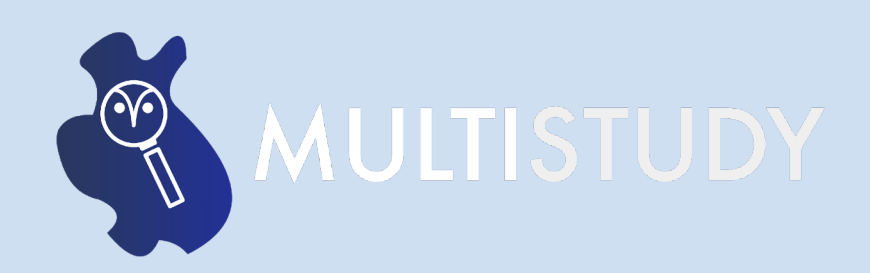